## Формування та відправка стратегічного плану

(за Наказом Міністерства економіки України від 01.09.2022 №2897 "Про затвердження форм та Порядку подання і затвердження стратегічного плану розвитку, звіту про виконання стратегічного плану розвитку та інформації про затвердження стратегічних планів розвитку суб'єктів господарювання державного сектору економіки та їх виконання", зареєстрованого в Міністерстві юстиції України 16 вересня 2022 року за № 1059/38395)

Для формування та відправки стратегічного плану необхідно виконати наступні дії: 1.1 Перейдіть до підрозділу *«Реєстр звітів»* 

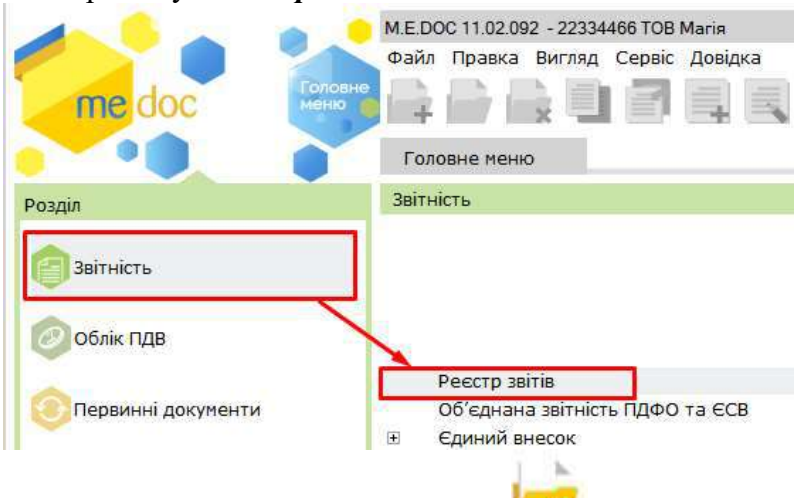

1.2 Оберіть необхідний період (рік) та натисніть 🔚 на панелі інструментів

У розділі «*Бланки*» оберіть групу бланків «Звітність державних підприємств», підрозділ «Звітність», праворуч зі списку звітів оберіть документ «Стратегічний план розвитку» (символьний код форми S4000110) та натисніть «Створити»

| Зсі Використовуються<br>еріод Рік — 2023 — 🗣                 |             |            |        |                                                      |
|--------------------------------------------------------------|-------------|------------|--------|------------------------------------------------------|
| ∃ Бланки 🔺                                                   | Код         | Прийнято   | E-mail | Найменування                                         |
| 🗄 Державна податкова служба                                  | PROZV102    | 01.01.2021 |        | Ярлик до пакету Мінекономіки. Фінансовий та інвест   |
| Настраний фонд                                               | PROZVI01    | 01.01.2014 |        | Ярлик до пакету звітності державних підприємств      |
| Державна служоа статистики<br>Е Єлине вікно                  | RK000001    | 01.01.2017 |        | Реєстр контрактів                                    |
| Фінансова звітність                                          | \$3000110   | 01.01.2021 |        | ФІНАНСОВИЙ ПЛАН (Основні фінансові показники)        |
| 🕀 Державна казначейська служба                               | \$3000310   | 01.01.2022 |        | Звіт про виконання фінансового плану                 |
| 🖻 Звітність державних підприємств                            | \$3010110   | 01.01.2021 |        | ФІНАНСОВИЙ ПЛАН І. Інформація до фінансового пл      |
| Фіскальні ризики                                             | \$3020110   | 01.01.2021 |        | ФІНАНСОВИЙ ПЛАН II. Розрахунки з бюджетом            |
| IHWE<br>Primiers                                             | 53030110    | 01.01.2021 |        | ФІНАНСОВИЙ ПЛАН III. Рух грошових коштів (за пря     |
|                                                              | \$3045110   | 01.01.2021 |        | ФІНАНСОВИЙ ПЛАН IV. Капітальні інвестиції. V. Інфо   |
| <ul> <li>Облікові документи</li> </ul>                       | \$3067110   | 01.01.2021 |        | ФІНАНСОВИЙ ПЛАН VI. Джерела капітальних інвести      |
| 🖽 Держфінмоніторинг України                                  | S4000110    | 01.09.2022 | ~      | Стратегічний план розвитку -                         |
| ⊞ ДСЗУ                                                       | SD300101    | 01.01.2019 |        | Додаток 1                                            |
| Вітність емітентів                                           | SD300202    | 01.04.2022 |        | Лодаток 2                                            |
| т кмда<br>Міністерство оборони                               | SD300303    | 01.01.2021 |        | Додаток 3                                            |
| <ul> <li>Міністерство соціальної політики</li> </ul>         | SD300401    | 01.01.2019 |        | Лодаток 4                                            |
| <u>т</u> мкіп                                                | SDOC1101    | 01.01.2021 |        | Супревілні документи                                 |
| 🕀 Мінрегіон                                                  | SI300107    | 01.01.2014 |        | Інвестирийний план ДП (річний)                       |
| MO3                                                          | 51300307    | 01.01.2014 |        | Звіт до інвестиційного плану (річний)                |
| • МОЗ УКРАІНИ                                                | SM100103    | 01.09.2013 |        | Лод. 1. Передік контеріїв онінки результатів фінансо |
| <ul> <li>Настерство финанси україни</li> <li>НААН</li> </ul> | SM100205    | 01.01.2021 |        | Лод.2. Загальна інфермація про суб'єкти господарк    |
| Укроборонпром                                                | SM100307    | 01.07.2021 |        | Лод.3. Соціально-економічні показники ліяльності с   |
| ΦC3Ι                                                         | Бланків: 50 | 01.07.2021 |        | додны социльно сконстантноказники дильност с         |
| ФСС від нещасних випадків                                    |             |            |        |                                                      |

1.3 У новому вікні відкриється титульна форма бланку. Зазначте період (роки), на який складається стратегічний план.

1.4 У вікні «*Стратегічний план*» додайте файл (вміст стратегічного плану) у форматі *.pdf*. Для додавання вкладення необхідно:

- 1) встановити курсор у комірці
- 2) натиснути праворуч
- 3) обрати каталог, де зберігається відповідний файл
- 4) встановити курсор на файлі та натиснути «Відкрити»

1.5 Для перевірки звіту зараз і надалі використовуйте *у* командному рядку або натискайте клавішу *«F4»* на клавіатурі

1.6 Для збереження внесених змін у звіті зараз і надалі використовуйте Командному рядку

1.7 Переконайтесь, що форма стратегічного плану в реєстрі звітів має статус «Вірний»

| аил Правка | вигляд | Сервіс Д   |           |        |           |          |               |           |     | 00              | 🗿 Тех.підт | римка    |       |
|------------|--------|------------|-----------|--------|-----------|----------|---------------|-----------|-----|-----------------|------------|----------|-------|
| оловне мен | ю      | Реєстр за  | зітів 🗙   |        |           |          |               |           |     |                 |            |          |       |
| Період     | Рік    | •          | 2023      | -      | Налаштува | ння комп | лекту бланків |           |     |                 |            |          |       |
|            |        |            |           |        |           |          |               | Звіт      |     |                 |            |          |       |
| Код        |        |            | Наймен    | нуванн | ня        |          | Стан          | Груг      | а Д | ата модифікації | Редактор   | Примітка | Архів |
| \$4000110  | Страт  | егічний пл | ан розвит | ку 202 | 24 - 2026 |          | Вірний        | Звітністі | 2   | 7.12.2022 11:38 | Admin      |          |       |

1.8 Для відправки звіту в реєстрі документів натисніть

«Відправити» у командному

## рядку

1.9 У новому вікні програма автоматично пропонує необхідну адресу з найменуванням «Звітність державних підприємств», натисніть «ОК»

| Дреси                        | Найменування                   | Дата закінче | ння дії сертифі |
|------------------------------|--------------------------------|--------------|-----------------|
| Для подачі звітності<br>Інші | Зытність державних підприємств | 11.03.2023   |                 |
|                              | 4                              |              |                 |

1.10 У новому вікні головний бухгалтер має поставити відмітку «Використовувати захищений носій» АБО обрати каталог, в якому зберігається секретний ключ дойого сертифікату (у разі використання файлового ключа), ввести пароль, та натиснути «ОК»

| Підпис                                                      |               |                                 |  |
|-------------------------------------------------------------|---------------|---------------------------------|--|
| Зибраний сертифікат                                         | су: Бухгалтер |                                 |  |
| ЕДРПОУ: 22334466                                            | ДРФО:         | 1863954244                      |  |
| Гермін дії, днів: 92                                        | Діє до:       | 29.03.2023                      |  |
| Зидавець: КНЕДП ТОВ "Центр сертифікації ключів<br>"Україна" | ПІБ:          | Ващенко Валентина<br>Миколаївна |  |
| ] Використовувати захищений носій                           |               |                                 |  |
| Каталог з секретними ключами: C:\Users\Des                  | top\22334466  |                                 |  |
|                                                             |               |                                 |  |

1.11 Далі з'явиться вікно із типом підпису «Директор». Керівник підприємства має повторити дії, описані у попередньому пункті для бухгалтера

| 🔑 Підпис                                            |                 |               |                            | × |
|-----------------------------------------------------|-----------------|---------------|----------------------------|---|
| Вибраний сертифисат                                 | Тип підпису     | : Директор    |                            |   |
| Briopannin eep markan                               |                 |               |                            |   |
| ЄДРПОУ: 22334466                                    |                 | ДРФО:         | 4578654231                 |   |
| Термін дії, днів: 92                                |                 | Діє до:       | 29.03.2023                 |   |
| Видавець: КНЕДП ТОВ "Центр серти<br>"Україна"       | фікації ключів  | ПІБ:          | Шевченко Андрій Андрійович |   |
| <ul> <li>Використовувати захищений носій</li> </ul> | Î]              |               |                            |   |
| Каталог з секретними ключами:                       | C:\Users\Deskto | p\22334466    |                            | ] |
| Пароль секретного ключа:                            |                 | ] 🗆 Зберігати | пароль протягом сеансу     |   |
|                                                     |                 |               | ОК Відміна                 |   |

1.12 Ті ж самі дії необхідно виконати для печатки (якщо на Вашому підприємстві її використовують)

| ) Підпис                                                    |                |                        |         |
|-------------------------------------------------------------|----------------|------------------------|---------|
| Тип підпису: П                                              | ечатка установ | и                      |         |
| Вибраний сертифікат                                         |                |                        |         |
| ЄДРПОУ: 22334466                                            | ДРФО:          | 22334466               |         |
| Термін дії, днів: 92                                        | Діє до:        | 29.03.2023             |         |
| Видавець: КНЕДП ТОВ "Центр сертифікації ключів<br>"Україна" | ПІБ:           | ТОВ Магія              |         |
| Використовувати захищений носій                             |                |                        |         |
| Каталог з секретними ключами: C:\Users\Deskt                | op\22334466    |                        |         |
| Пароль секретного ключа:                                    | 🗌 🗆 Зберігати  | пароль протягом сеансу |         |
|                                                             |                | ок                     | Відміна |

1.13 Далі програма виведе вікно для шифрування звіту (для безпечного обміну звітністю між Вами та органом управління). Встановіть відмітку «Використовувати захищений носій» АБО оберіть каталог, в якому зберігається секретний ключ до сертифікату шифрування (у разі використання файлового ключа), введіть пароль танатисніть «ОК»

|                                                                  | 100 A 10                        | 1.1.1       | 5.4        |               |              |
|------------------------------------------------------------------|---------------------------------|-------------|------------|---------------|--------------|
|                                                                  |                                 |             | 3r         | орнути список | сертифікатів |
| 👌 ТОВ Магія 🛛 🐰 Вац                                              | ценко <mark>Валентина </mark> М | икој        |            |               |              |
| Шевченко Андрій Андрійоє                                         |                                 |             |            |               |              |
|                                                                  |                                 |             |            |               |              |
| Зибраний сертифікат                                              |                                 |             |            |               |              |
| ЕДРПОУ: 22334466                                                 |                                 | дрфо:       | 22334466   | ine internet  |              |
| Гермін дії, днів: 92                                             |                                 | Діє до:     | 29.03.202  | 3             |              |
| Зидавець: КНЕДП ТОВ "Центр серти<br>"Україна"                    | фікації ключів                  | піб:        | ТОВ Магія  |               |              |
| Використовувати захищений носій                                  | l                               |             |            |               |              |
| Саталог з секретними ключами:                                    | C:\Users\Deskto                 | p\22334466  |            |               |              |
| Тароль секретного ключа:                                         |                                 | 🗌 Зберігати | пароль про | тягом сеансу  |              |
| Використовувати захищений носій<br>Каталог з секретними ключами: | C:\Users\Deskto                 | p\22334466  |            |               |              |

1.14 з'явиться протокол відправки стратегічного плану, натисніть «ОК»

| 🔑 Протокол відправки документів                                                       | _  |
|---------------------------------------------------------------------------------------|----|
| 🚔 📵 🛷                                                                                 |    |
| Успішно відправлені документи:<br>[S4000110] - Стратегічний план розвитку 2024 - 2026 |    |
|                                                                                       |    |
|                                                                                       |    |
|                                                                                       |    |
|                                                                                       |    |
|                                                                                       | ОК |

Зверніть увагу, що статус звіту в реєстрі змінився на «*В дорозі*». Файд Правка Вигляд Сервіс Довідка

|     |              |                      |                                                                                              |                                                               | i 📚 🏦 📭                                                                           |                                                                                                    |
|-----|--------------|----------------------|----------------------------------------------------------------------------------------------|---------------------------------------------------------------|-----------------------------------------------------------------------------------|----------------------------------------------------------------------------------------------------|
| ю   | Реєстр за    | вітів Х              |                                                                                              |                                                               | - 020 - 020                                                                       |                                                                                                    |
| Рік | *            | 2023                 |                                                                                              | Налаштування                                                  | комплекту бланків                                                                 |                                                                                                    |
|     |              |                      |                                                                                              |                                                               | Зв                                                                                | іт                                                                                                    |
| Ĵ.  |              | Найме                | нуван                                                                                        | ня                                                            | Стан                                                                              | Група                                                                                                    |
| Стр | атегічний пл | ан розвит            | KV 20                                                                                        | 24 - 2026                                                     | В дорозі                                                                          | Звітність                                                                                                    |
|     | о<br>Рік     | о Реєстр зі<br>Рік • | рикляд Сервіс довідка<br>о Реєстр звітів ×<br>Рік ▼ 2023<br>Найме<br>Стратегічний план розви | ригляд Сервс довідка<br>• • • • • • • • • • • • • • • • • • • | <ul> <li>№ Сервс довідка</li> <li>№ № № № № № № № № № № № № № № № № № №</li></ul> | <ul> <li>№ 1ляд Сервіс довідка</li> <li>№ 1</li> <li>№ 2023</li> <li>Налаштування комплекту бланків</li> <li>3в</li> <li>Найменування</li> <li>Стан</li> <li>Стратегічний план розвитку 2024 - 2026</li> <li>В дорозі</li> </ul> |

- 1.15 через деякий час (5-10 хвилин) перевірте наявність відповідей у один із способів:
- 1) «Наступні дії» –> «Перевірити наявність відповідей»
- 2) натиснути **С** «Отримати повідомлення» у командному рядку
- 3) натиснути клавішу «**F9**» на клавіатурі
- 1.16 у разі наявності відповіді з'явиться вікно для розшифрування квитанцій (повідомлень).

Встановіть відмітку «Використовувати захищений носій» АБО оберіть каталог, в якому зберігається секретний ключ до сертифікату шифрування (у разі використання файлового ключа), введіть пароль та натисніть «ОК»

|                                                            |             | Згорнути спи         | сок сертифікатів |
|------------------------------------------------------------|-------------|----------------------|------------------|
| ТОВ Магія Ващенко Валентина Мі Шевченко Андрій Андрійов    | икој        |                      |                  |
| ибраний сертифікат                                         |             |                      |                  |
| ЕДРПОУ: 22334466                                           | ДРФО:       | 22334466             |                  |
| ермін дії, днів: 92                                        | Діє до:     | 29.03.2023           |                  |
| идавець: КНЕДП ТОВ "Центр сертифікації ключів<br>"Україна" | ПІБ:        | ТОВ Магія            |                  |
| Використовувати захищений носій                            |             |                      |                  |
| аталог з секретними ключами: C:\Users\Deskto               | p\22334466  |                      |                  |
| ароль секретного ключа: 🛛 🔭 🚳                              | 🗆 Зберігати | пароль протягом сеан | су               |

1.17 Ви маєте отримати такі документи, що підтверджують вдалу обробку звітів:

1) повідомлення про отримання звітів

2) квитанцію №1, що свідчить про результат перевірки цілісності та юридичної значущості звітів

| Отримано повідомлення                                                                                                    |  |
|----------------------------------------------------------------------------------------------------|--|
| Отримано повідомлення                                                                                                    |  |
| Стратегічний план розвитку 2024 - 2026<br>Рік 2023                                                                                                    |  |
| Підписано: "Упраління захистом мережі" 37508596 Шлюз Мінекономки.                                                                                                    |  |
| Повідомлення про отримання звітності                                                                                                    |  |
| підприємство: 22334466<br>Звіт: 12000022334466S400011010000389122023.PRZ                                                                                                    |  |
| Звіт доставлено в поштову скриньку МЕРТУ 27.12.2022 в 11:49:37.                                                                                                    |  |
| Через певний час подбайте про прийом квитанції №1 щодо результатів перевірки<br>Вачисть адамитист собли                                                                                                    |  |
| вашого електронного звіту.<br>Відпозвник: Шлюз прийому звітності Мінекономіки.                                                                                                    |  |
| Отримана перша квитанція                                                                                                    |  |
| Стратегічний план розвитку 2024 - 2026<br>Рік 2023                                                                                                    |  |
| Keuraunia M01                                                                                                    |  |
| Підприємство: 22334466                                                                                                    |  |
| Звіт:                                                                                                    |  |
| За період: Рік, 2023 р.                                                                                                    |  |
| зыт одержано центром обробки електронних звітв Органу управління 27.12.2022 у 11.49.37<br>Реєстраційний номер звіту: 9000000007 (120000022334466S400011010000389122023.PRZ)<br>Відправник: Центр обробки електронних звітів Органу управління |  |
|                                                                                                    |  |
| OK                                                                                                    |  |
|                                                                                                    |  |

Квитанцію №2, що містить інформацію про результат перевірки звітів:

| 🔑 Отримано повідомлення                                                                                                    | Π× |
|----------------------------------------------------------------------------------------------------|----|
| Отримана друга квитанція                                                                                                    |    |
| Стратегічний план розвитку 2024 - 2026<br>Рік 2023                                                                                                    |    |
| Квитанція №2<br>Підприємство: 22334466<br>Звіт                                                                                                    |    |
| Звіт доставлено до Центру обробки електронних звітів Органу управління 27.12.2022 у 11:50:4<br>Реєстраційний номер звіту: 9000000007 (120000022334466S400011010000389122023.PRZ)<br>Звіт відповідає формату, визначеному Органом управління.<br>Кваліфіковані електронні підписи перевірено.<br>Звіт прийнято для подальшої обробки. У випадку виявлення<br>помилок при здійсненні обробки даних звіту в | 16 |
| Органі управління та(або) необхідності надання уточнень<br>Вам буде повідомлено додатково.                                                                                                    |    |
| Документ перевірений:<br>S4000110 Стратегічний план розвитку 2024 - 2026                                                                                                    |    |
| Відправник: Центр обробки електронних звітів Органу управління                                                                                                    |    |
|                                                                                                    |    |
| OK                                                                                                    |    |

Якщо Ви отримали негативну квитанцію №1 чи негативну квитанцію №2 – скопіюйте

звіти скориставшись **«Копіювати»** в командному рядку, виправте зазначені у квитанції помилки та відправте новий звіт.

Увага! Звіт не вважається прийнятим, поки Ви не отримали *позитивної квитанції №2* та статус звітів в реєстрі не змінився на *«Прийнятий»*.

| райл Правка                        | вигляд | сервіс д     | овідка  |   |                |                  |           |
|------------------------------------|--------|--------------|---------|---|----------------|------------------|-----------|
| Головне мен                        | ю      | Реєстр за    | зітів Х |   |                |                  |           |
| Період                             | Рік    | •            | 2023    | • | Налаштування к | омплекту бланків |           |
|                                    | -      |              |         |   |                | 30               | -         |
| Код                                | 1      | Найменування |         |   |                | Стан             | Група     |
| S4000110 Стратегічний план розвитк |        |              |         |   | 24 - 2026      | Прийнятий        | Звітність |